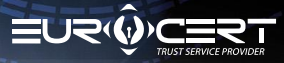

## VORGANG DER ONLINE ZERTIFIKATSERNEUERUNG

### **Die wichtigsten Informationen**

Bevor Sie den Vorgang der Zertifikatserneuerung einleiten, kaufen Sie zuerst das geeignete Produkt ("Online renewal – for the current EuroCert customers") in unserem Webshop unter folgendem Link:

Odnowienie online dla obecnych Klientów EuroCert

Nach dem Kauf wird Ihnen ein Erneuerungscode per E-Mail zugestellt.

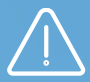

#### Wichtig!

Damit der Vorgang der Zertifikatserneuerung durchgeführt werden kann, stellen Sie sicher, dass folgende technische Anforderungen erfüllt sind:

- geeignete Software für die Chipkarte ist installiert
- SecureDoc 2 Anwendung zum Signieren und Verifizieren ist installiert und auf die neuste Version aktualisiert

 während des Vorgangs muss sich die Chipkarte im Lesegerät befinden und das Lesegerät muss an den PC angeschlossen sein. Die Software finden Sie HIER:
 <u>Software</u>

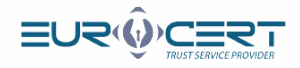

## Etappe 1.

| SecureDoc                      | SecureDoc 2 Anwendung                            | und genen auf den    | Tab "Certificate r     |
|--------------------------------|--------------------------------------------------|----------------------|------------------------|
| SecureDoc Signir               | ng Veryfing Settings Certificate renewal         | Help About program   |                        |
|                                | Signature variant: PAdES-BES (without timestamp) |                      |                        |
| PAdES (only PDF)               | Signature type: Enveloped                        |                      |                        |
| XAdES                          | Digest algorithm: SHA-256                        | Add Delete Add       | Clear Show Sign        |
|                                | Commitment type: Proof of sender                 | ine ine directory    | inst document mes      |
| Signature format               | Signature parameters                             |                      | Data                   |
| Inpu                           | it data (0) Outpu                                | t data (0)           | Status                 |
|                                |                                                  | =1                   |                        |
| Klicken Sie auf                | "Certificate Renewal"                            |                      | TRUST SERVICE PROVIDER |
| SecureDoc Signi                | ng Veryfing Settings Certificate renewal         | Help About program   | _ ~                    |
| renewal re<br>Certificate rene | wal                                              |                      |                        |
| Geben Sie den                  | Erneuerungscode ein, der                         | n Sie per E-Mail bek | ommen haben.           |
| Geben Sie den                  | Erneuerungscode ein, der                         | n Sie per E-Mail bek | ommen haben.<br>×      |

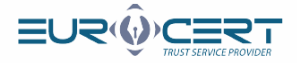

Füllen Sie den ersten Tab des Erneuerungsformulars aus (Basic information), und stellen Sie sicher, dass alle eingegebenen Daten korrekt sind (ohne Tippfehler, ohne Leerzeichen nach dem Vor- und Nachnamen).

Wenn Sie wünschen, dass auf dem Zertifikat Ihre Firmenangaben erscheinen (Firmenname, Position, Organisationseinheit), markieren Sie das Feld "Certificate with business details" und füllen Sie anschließend die leeren Felder aus.

|                                    | Personal data included       | in the certificate         |        |
|------------------------------------|------------------------------|----------------------------|--------|
| First name: 🕜                      | Second name: 🕜               | Surname: 🕜                 |        |
| Citizenshin:                       | ID type:                     | Country of issuing the ID: |        |
| Polska                             | Numer osobisty Inp. PESE     | Polska                     |        |
| ID number: 😢                       |                              |                            |        |
| Additional data: 🕐                 |                              |                            |        |
| Certificate with company/org       | anization data represented b | y subscriber.              |        |
|                                    | Identificatio                | n data                     |        |
| Type of identification document: 🕐 |                              |                            |        |
| Dowód osobisty                     |                              |                            |        |
| Document number: 🕐                 |                              |                            |        |
| 2                                  |                              |                            |        |
| The authority issuing document: 🖤  |                              |                            |        |
| Expiration date of the document: 🕐 | Place of birth: 🕜            | Date of birth: 💙           |        |
| dd.mm.rrrr                         |                              | dd.mm.rrrr                 |        |
|                                    |                              |                            |        |
|                                    |                              |                            |        |
|                                    |                              |                            |        |
|                                    |                              | Send                       | Cancel |
|                                    |                              |                            |        |
|                                    |                              |                            |        |
|                                    |                              |                            |        |
|                                    |                              |                            |        |
|                                    |                              |                            |        |
|                                    |                              |                            |        |
|                                    |                              |                            |        |
|                                    |                              |                            |        |

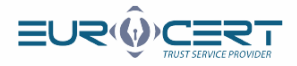

Füllen Sie den zweiten Tab des Erneuerungsformulars aus ("Contact details"), und klicken anschließend auf "Send".

|                                                                                                    | Contact de                                                                                                    | tails                                                                                                    |
|----------------------------------------------------------------------------------------------------|----------------------------------------------------------------------------------------------------|----------------------------------------------------------------------------------------------------|
| e-mail address: 🔞                                                                                            | Phone: 🕗                                                                                                    | Country:                                                                                                    |
|                                                                                                    |                                                                                                    | Polska                                                                                                    |
| I consent to the pr<br>sales offers, marke<br>on the provision o<br>equipment and au<br>Law (i.e., Journal o | rocessing of personal data provided in the<br>ting activities) by electronic means by Euro<br>f electronic services (i.e., Journal of Laws of<br>tomatic calling systems in accordance with<br>f Laws of 2017, item 1907, as amended), i.e | form in order to receive commercial information (e.g. ne<br>oCert, in accordance with art. 10 of the Act of 18 July 200<br>f 2017, item 1219) and via telecommunications terminal<br>n Art. 172 of the Act of July 16, 2004 - Telecommunication<br>e. using a mobile phone, tablet, computer. |
|                                                                                                    |                                                                                                    | Send Cance                                                                                                    |
|                                                                                                    |                                                                                                    |                                                                                                    |
| logfonstor kli                                                                                               | ckon Sie auf "OK"                                                                                                    |                                                                                                    |
| iogrenster kli                                                                                               | cken sie dur OK .                                                                                                    |                                                                                                    |
| jecureDoc                                                                                                    |                                                                                                    |                                                                                                    |
| cureDoc Signing Ver                                                                                          | yfing Settings Certificate renewal Help                                                                                                    | About program                                                                                                    |
| <b>W</b>                                                                                                    |                                                                                                    |                                                                                                    |
| Purchase Certificate                                                                                         |                                                                                                    |                                                                                                    |
| renewal renewal                                                                                              |                                                                                                    |                                                                                                    |
| Certificate renewal                                                                                          |                                                                                                    |                                                                                                    |
|                                                                                                    |                                                                                                    |                                                                                                    |
|                                                                                                    |                                                                                                    |                                                                                                    |
|                                                                                                    |                                                                                                    |                                                                                                    |
| S                                                                                                    | ecureDoc                                                                                                    | ×                                                                                                    |
| s                                                                                                    | ecureDoc                                                                                                    | ×                                                                                                    |
| S                                                                                                    | ecureDoc<br>Vour certification agreement has been prepared<br>In the next step, an agreement will be displayed th                                                                                                    | X hat will have to be signed with a valid                                                                                                    |
| s                                                                                                    | ecureDoc<br>Your certification agreement has been prepared<br>In the next step, an agreement will be displayed th<br>qualified certificate.                                                                                                | X hat will have to be signed with a valid                                                                                                    |
| s                                                                                                    | ecureDoc<br>Vour certification agreement has been prepared<br>In the next step, an agreement will be displayed th<br>qualified certificate.                                                                                                | hat will have to be signed with a valid                                                                                                    |
| S                                                                                                    | ecureDoc<br>Vour certification agreement has been prepared<br>In the next step, an agreement will be displayed th<br>qualified certificate.                                                                                                | A will have to be signed with a valid                                                                                                    |
| S                                                                                                    | ecureDoc<br>Vour certification agreement has been prepared<br>In the next step, an agreement will be displayed th<br>qualified certificate.                                                                                                | X hat will have to be signed with a valid                                                                                                    |
| S                                                                                                    | ecureDoc<br>Vour certification agreement has been prepared<br>In the next step, an agreement will be displayed th<br>qualified certificate.                                                                                                | Anat will have to be signed with a valid                                                                                                    |
| S                                                                                                    | ecureDoc<br>Vour certification agreement has been prepared<br>In the next step, an agreement will be displayed th<br>qualified certificate.                                                                                                | Anat will have to be signed with a valid                                                                                                    |
| S                                                                                                    | ecureDoc<br>Vour certification agreement has been prepared<br>In the next step, an agreement will be displayed th<br>qualified certificate.                                                                                                | hat will have to be signed with a valid                                                                                                    |
| S                                                                                                    | ecureDoc<br>Vour certification agreement has been prepared<br>In the next step, an agreement will be displayed th<br>qualified certificate.                                                                                                | hat will have to be signed with a valid                                                                                                    |
| S                                                                                                    | ecureDoc<br>Vour certification agreement has been prepared<br>In the next step, an agreement will be displayed th<br>qualified certificate.                                                                                                | hat will have to be signed with a valid                                                                                                    |
| S                                                                                                    | ecureDoc<br>Vour certification agreement has been prepared<br>In the next step, an agreement will be displayed th<br>qualified certificate.                                                                                                | hat will have to be signed with a valid                                                                                                    |
| S                                                                                                    | ecureDoc Vour certification agreement has been prepared In the next step, an agreement will be displayed th qualified certificate.                                                                                                    | hat will have to be signed with a valid                                                                                                    |

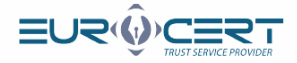

#### Nach Kenntnisnahme des Vertragstextes klicken Sie auf "Sign and send".

|                     | Θ                                                                                                    | •                                                                                                    |  |
|---------------------|----------------------------------------------------------------------------------------------------|----------------------------------------------------------------------------------------------------|--|
| kwa<br>http         | lifikowany<br>s://euroc                                                                                  | ch usług zaufania ŁuroCert dostępnej dostępnej na stronie internetowej<br>ert.pl/repozytorium.                                                                                                    |  |
| Wyd<br>dany         | anie cert<br>/ch zawa                                                                                    | $\S$ 3<br>yfikatu slużącego do składania kwalifikowanego podpisu elektronicznego następuje na podstawie<br>tych we wniosku o wydanie certyfikatu stanowiącego integralną część niniejszej umowy.                                                                                                    |  |
|                     |                                                                                                    | 64                                                                                                    |  |
| Sub<br>1.<br>2.     | skryben<br>zapozr<br>certyfil<br>zaufan<br>m.in. i<br>ograni<br>elektro<br>wyrażz<br>Sp. z c<br>certyfil | t oświadcza, że:<br>iał się przed zawarciem niniejszej umowy z "Polityką certyfikacji i kodeksem postępowania<br>acyjnego kwalifikowanych usług zaufania EuroCett", "Zasadami i warunkami świadczenia usług<br>ia przez EuroCett" umieszczonymi na stronie https://eurocett.pl/repozytorium, zawierającymi<br>nformacje o warunkach użycia certyfikatu, posoble rozpatnywania skarg i sporów, zakresie i<br>czeniach stosowania certyfikatu oraz skutkach prawnych składania kwalifikowanych podpisów<br>micznych,<br>a zgodę na przetwarzanie danych osobowych przez Administratora Danych, którym jest EuroCett<br>o.o. z siedziba w Warszawie, ul. Puławska 474 w celach niezbędnych do realizacji procesu<br>kacji oraz przyjimuje do wiadomości, iz ma prawo dostępu do treści danych osobowych, o których |  |
| 3.<br>4.<br>5.      | mowa<br>zapozr<br>wszyst<br>część r<br>wyraża<br>e-mail                                                  | wyżej oraz ich zmiany,<br>ak je z obowiażkiem informacyjnym umieszczonym na stronie https://eurocert.pl/repozytorium,<br>kie informacje podane przez niego we wniosku o wydanie certyfikatu stanowiącego integralną<br>niniejszej umowy są zgodne z prawdą,<br>zgodę na otrzymywanie linformacji o zbliżającym się terminie wygaśnięcia certyfikatu na adres<br>podany w procesie rejestracji.                                                                                                    |  |
| Umo<br>jej p        | wa zosta<br>odstawie                                                                                     | § 5<br>je zawarta na czas określony, do dnia wygaśnięcia ważności certyfikatu, który został wydany na<br>. Dokładna data ważności certyfikatu znajduje się w certyfikacie.                                                                                                    |  |
| Spor<br>Wsz<br>spor | y wynika<br>elkie zmia<br>ządzona                                                                        | § 6<br>jące z realizacji niniejszej umowy będą rozstrzygane przez sąd właściwy dla siedziby EuroCert.<br>any niniejszej umowy wymagają zachowania formy pisemnej pod rygorem nieważności. Umowa<br>została w dwóch jednobrzmiących egzemplarzach, po jednym dla każdej ze Stron.                                                                                                    |  |
|                     | Euro                                                                                                    | Subskrybent                                                                                                    |  |

Wählen Sie das zu erneuernde Zertifikat aus und klicken anschließend auf "OK'.

| cureDoc      | Signing            | Veryfing   | Settings | Certificate renewal            | Help A       | bout program |                                         |                                                                                                    |
|--------------|--------------------|------------|----------|--------------------------------|--------------|--------------|-----------------------------------------|----------------------------------------------------------------------------------------------------|
| T            |                    |            |          |                                |              |              |                                         |                                                                                                    |
| renewal      | renewal            |            |          |                                |              |              |                                         |                                                                                                    |
| Certificat   | te renewal         |            |          |                                |              |              |                                         |                                                                                                    |
|              |                    |            |          |                                |              |              |                                         |                                                                                                    |
| List of rene | ewal certificat    | es         |          |                                |              |              |                                         | 2                                                                                                    |
| Cryptogr     | raphic device      |            |          |                                |              |              |                                         |                                                                                                    |
| issued for   |                    |            |          | Issued by                      |              |              | Valid from                              | Valid to                                                                                                    |
| Aleks        | andra              |            |          | Issued by<br>Centrum Kwalifiko | wane EuroCer |              | Valid from<br>27.05.2022 12:46:03       | Valid to<br>26.05.2025 12:46:0                                                                                                    |
| Aleks        | iandra<br>Show ci  | rtificate  |          | Issued by<br>Centrum Kwalifiko | wane EuroCer |              | Valid from<br>27.05.2022.12.46-03       | Valid to<br>26.05.2025 12.46.0<br>K                                                                                                    |
| Aleks        | andra<br>Stow o    | rtificate  |          | Issued by<br>Centrum Kwalifiko | wane EuroCer |              | Valld from<br>27 05 2022 12:46:03       | Valid to<br>3 26.05.2025 12:46:0<br>K                                                                                                    |
| Aleks        | sandra<br>Show o   | rtificate  |          | Issued by<br>Centrum Kwalifiko | wane EuroCer |              | Valld from<br>27 05 2022 12:46:03       | Valid to<br>26.05.2025 12.46.0<br>K                                                                                                    |
| Issued for   | andra<br>Show o    | ertificate |          | Issued by<br>Centrum Kwalifiko | wane EuroCer |              | Valld from<br>27 05 2022 12:46 03       | Valid to<br>26.05.2025 12:460<br>K                                                                                                    |
| Issued for   | andra .<br>Show cr | ettificate | -        | Issued by<br>Centrum Kwalifiko | wane EuroCer |              | Valled from         27 05 2022 12:46 03 | Valid to<br>26.05.2025 12.46.0<br>K<br>K<br>For the second second |

7

8

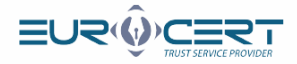

Geben Sie den PIN Code ein, und klicken anschließend auf "OK".

| **** P      | ' <b>IN code</b><br>nter the PIN code             |                                    |       |
|-------------|---------------------------------------------------|------------------------------------|-------|
|             |                                                   |                                    |       |
|             |                                                   | OK Cancel                          |       |
|             |                                                   |                                    |       |
| - The se    | lected certificate to signing the data —          |                                    |       |
|             | Issued for: Aleksandra                            | EuroCort                           |       |
|             | Valid from: 27.05.2022 12:46:03                   | Eurocen                            |       |
|             | Valid to: 26.05.2025 12:46:03                     |                                    |       |
| []]         | Smart card reader: Feitian SCR301                 | 0                                  |       |
| E           | Token: CardOS V5.3                                |                                    |       |
|             |                                                   |                                    |       |
|             |                                                   |                                    |       |
|             |                                                   |                                    |       |
| dieses Dia  | logfenster angezeigt wird, ist                    | die erste Etappe der Erneu         | erung |
| chlossen. [ | Die Antragsprüfung erfolgt bir                    | nnen 48 Stunden.                   |       |
|             |                                                   |                                    |       |
| ecureDoc    |                                                   | <u>^</u>                           |       |
| Your Ce     | ertification Agreement has been sent to the C     | Certification Center.              |       |
| The reg     | gistration inspector is currently verifying the a | application for the renewal of the |       |
| certifica   | ate along with the certification contract.        |                                    |       |
|             | 1 1 1 1 1 1 1 1 1 1 1 1 1 1 1 1 1 1 1             |                                    |       |

Wichtig! Warten Sie auf eine E-Mail von EuroCert mit dem signierten Vertrag, und gehen Sie anschließend zur Etappe 2 über.

10

www.eurocert.pl

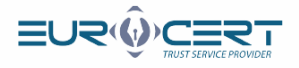

## Etappe 2. (nachdem der Vertrag durch die EuroCert signiert wurde)

|                                                | i sie die s                                  |                                                                                | z Anwei                                                       | ndung un        | d gehen       | zum Tak                       | ) "Certi         | ificate        | renewal". |
|------------------------------------------------|----------------------------------------------|--------------------------------------------------------------------------------|---------------------------------------------------------------|-----------------|---------------|-------------------------------|------------------|----------------|-----------|
|                                                | SecureDoc     SecureDoc     Sign             | ing Vervfing Se                                                                | tings Certificate                                             | renewal Help    | About program |                               | -                | o x            |           |
|                                                | PAdES (only PDF)                             | Signature variant:<br>Signature type:<br>Digest algorithm:<br>Commitment type: | PAdES-BES (without<br>Enveloped<br>SHA-256<br>Proof of sender | timestamp)      | Add Delet     | e Add Clear<br>directory list | Show             | Sign           |           |
|                                                | Signature format                             |                                                                                | Signature parameters                                          | 5               |               | Data                          |                  |                |           |
|                                                | Inp                                          | ut data (0)                                                                    |                                                               | Output data (0  | )             |                               | Status           |                |           |
| Klicker                                        | n Sie auf "                                  | ,Certificato                                                                   | erenewa                                                       | ıl".            |               | EUR                           | (i))<br>TRUST SE | RVJCE PROVIDER |           |
| Secure Do<br>Secure Doc<br>Purchase<br>renewal | Signing<br>Signing<br>Certificate<br>renewal | Veryfing Settir                                                                | igs Certificat                                                | te renewal He   | lp About p    | orogram                       |                  |                |           |
| Geber                                          | Sie den E                                    | Erneuerun                                                                      | gscode e                                                      | ein, den Si     | e per E-      | Mail bek                      | omme             | n habe         | en.       |
|                                                | 😟 Enter                                      | renewal cod                                                                    | e                                                             |                 |               |                               |                  | ×              |           |
|                                                | III: @x                                      | Renew<br>Please                                                                | val Code<br>enter your                                        | r certificate i | renewal co    | ode.                          |                  |                |           |
|                                                | Deer                                         | ouval Cada                                                                     |                                                               |                 |               |                               |                  |                |           |
|                                                | Ren                                          | ewal Code:                                                                     |                                                               |                 |               |                               |                  |                |           |

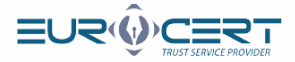

×

OK

#### Klicken Sie auf "OK".

#### SecureDoc

Your Certification Agreement has been sent to the Certification Center.

The registration inspector is currently verifying the application for the renewal of the certificate along with the certification contract.

Wait for an e-mail with information on the next steps.

# Wählen Sie das Zertifikat aus, mit dem der Vertrag auf der ersten Etappe dieses Erneuerungsvorgangs signiert wurde, und klicken Sie anschließend auf "OK".

| ecureDoc            | Signing                | Veryfing  | Settings | Certificate renewal            | Help       | About program |                                  |                                                                                        |
|---------------------|------------------------|-----------|----------|--------------------------------|------------|---------------|----------------------------------|----------------------------------------------------------------------------------------|
| 画                   |                        |           |          |                                |            |               |                                  |                                                                                        |
| Purchase<br>renewal | Certificate<br>renewal |           |          |                                |            |               |                                  |                                                                                        |
| Certificate         | e renewal              |           |          |                                |            |               |                                  |                                                                                        |
|                     |                        |           |          |                                |            |               |                                  |                                                                                        |
| Eist of rene        | wal certificat         | es        |          |                                |            |               |                                  |                                                                                        |
| Cryptogra           | aphic device           |           |          |                                |            |               |                                  |                                                                                        |
| issued fut          |                        |           |          | Issued by                      |            |               | Valid from                       | Valid to                                                                               |
| Aleksa              | andra                  |           |          | Issued by<br>Centrum Kwalifiko | wane Euro  | Cert          | Valid from<br>27.05.2022.12:46.0 | Valid to<br>26.05.2025 12:46:0                                                         |
| Aleksa              | andra<br>Show ce       | rtificate |          | Issued by<br>Centrum Kwalifiko | wane Euro  | Cert          | Valid from<br>27.05.2022.12.46.0 | Valid to<br>26.05 2025 12:46:0<br>005                                                  |
| Aleksz              | andra<br>Show ce       | rtificate |          | Issued by<br>Centrum Kwalifiko | wane Euro  | Cert          | Valid from<br>27.05.2022.12.46.0 | Valid to<br>3 26.05 2025 12:46 0<br>50K                                                |
| Succedul            | andra<br>Show o        | rtificate |          | Issued by<br>Centrum Kwalifika | owane Euro | Cert          | Valid from<br>27.05 2022 12:46 ( | Valid to<br>26.05 2025 12:46.0<br>DK                                                   |
| Alekso              | andra<br>Show ce       | rtificate |          | Issued by<br>Centrum Kwalifika | Cancel     | Cert          | Valid from<br>27 05 2022 12:46 ( | Valid to<br>13 26:05:2025:12:46:0<br>DK                                                |
| Alekse              | andra<br>Show co       | rtificate |          | Issued by<br>Centrum Kwalifiko | Cancel     | Cert          | Valid from<br>27 05 2022 12:46 ( | Valid to           33         26 05 2025 12:46:           33         26 05 2025 12:46: |

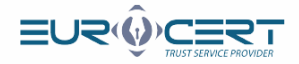

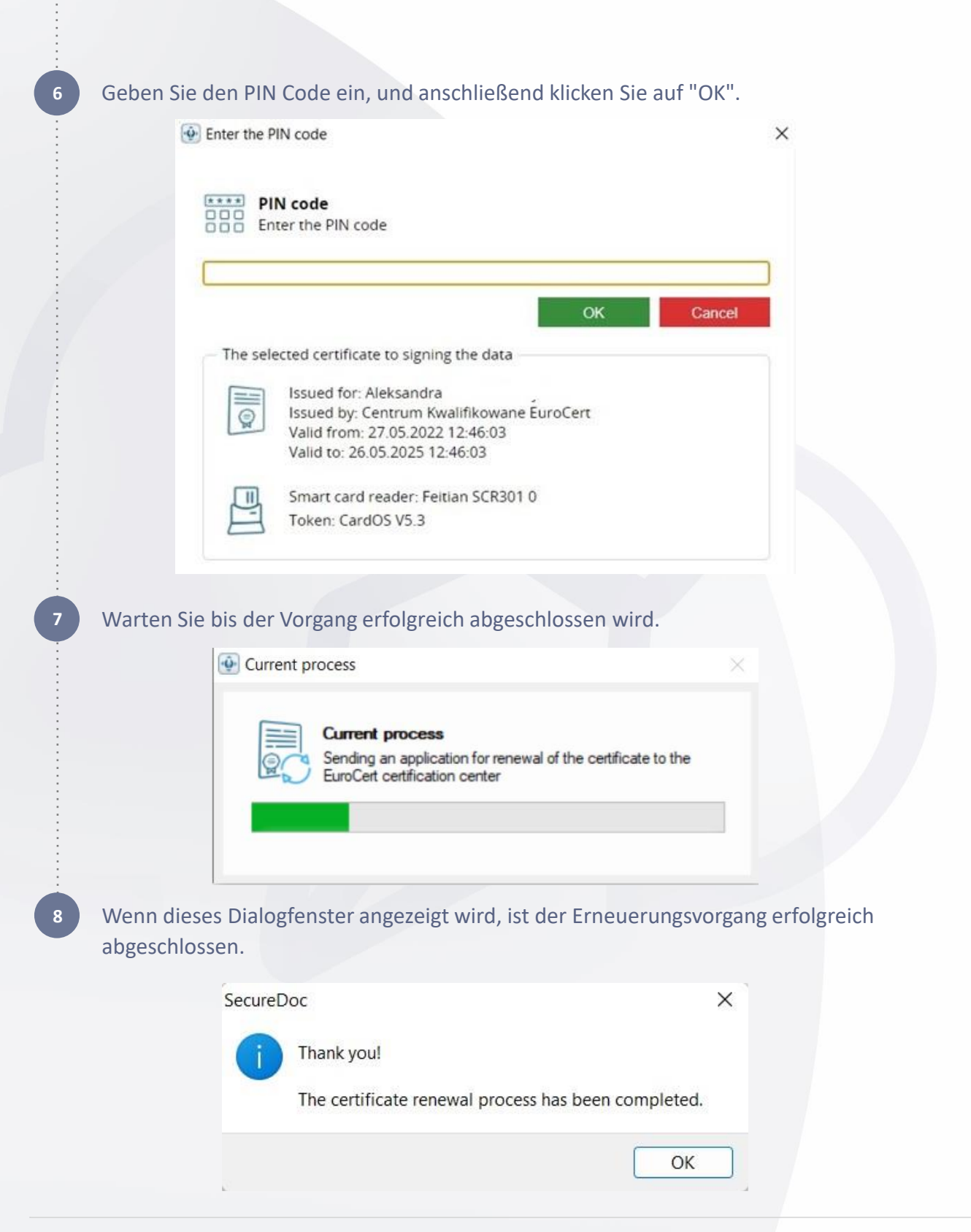

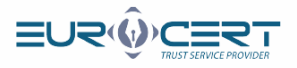

#### Etappe 3. Neues Zertifikat im System registrieren.

Starten Sie die Smart Security Interface Anwendung und im Tab "Register" klicken Sie auf "Register".

| Charismathics Smart Security | Interface                                                       |                                                                        |                                                                                   |                                                           | ×                                                                 |
|------------------------------|-----------------------------------------------------------------|------------------------------------------------------------------------|-----------------------------------------------------------------------------------|-----------------------------------------------------------|-------------------------------------------------------------------|
|                              | Change Token PIN                                                | Unlock Token PIN                                                       | Change Token SO PIN                                                               | Registration                                              |                                                                   |
|                              | Card type:                                                      | CardOS V5.3   E                                                        | 013244                                                                            |                                                           |                                                                   |
|                              | User PIN status: C                                              | CardOS V5.3 does no                                                    | at support this funtion                                                           |                                                           |                                                                   |
| S                            | SO PIN status: Ca                                               | rdOS V5.3 does not                                                     | support this funtion                                                              |                                                           |                                                                   |
| rismathi                     | In order to be able<br>your personal cert<br>button "Register". | e to use your smartc<br>ificate. To do so, ple<br>The application will | ard/TPM with the microso<br>ease insert your smartcar<br>then perform any further | oft products you<br>rd into the card<br>r steps to regist | I need to register<br>reader and dick the<br>er your certificate. |
| cha                          |                                                                 |                                                                        | Registe                                                                           | er                                                        |                                                                   |
|                              |                                                                 |                                                                        |                                                                                   |                                                           |                                                                   |

Zum Schluss wird dieses Dialogfenster mit der Information über den erfolgreichen Abschluss der Registrierung angezeigt.

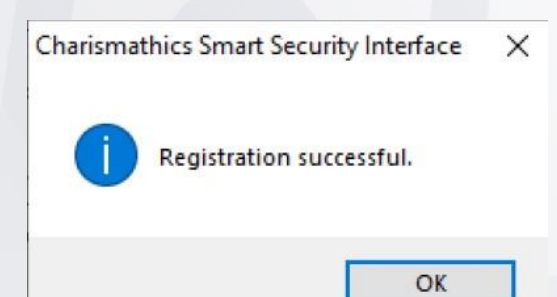

Der Vorgang ist beendet.

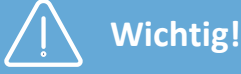

Wenn keine Smart Security Anwendung installiert wurde, kann sie unter folgendem Link heruntergeladen werden: <u>Software</u>.